## HITACHI Inspire the Next

伝の心販売会社 御中

## 発行:2016年10月26日

(株)日立ケーイーシステムズ

\*\*\*「伝の心通信」(第10号)\*\*\*

毎度ご高配を賜り厚くお礼申し上げます。

「伝の心通信」(第10号)を発行させて頂きます。

| トピックス① Windows10のUSB機器の取り外し方                                                                                                    |
|----------------------------------------------------------------------------------------------------|
| Windows10でも、Windows7とほぼ同じ操作で、USB機器を取り外せます。                                                                                                    |
| (1)タスクトレイのUSBアイコンを 🗘 マウスで左クリックします。                                                                                                    |
| 「USB アイコン」<br>を左クリック<br>◆ □<br>へ IIII 19:23<br>2016/05/24                                                                                             |
| (2)ポップアップが表示されるので、取り外したいUSB機器を選択して左クリックします。                                                                                                    |
| 「USB 機器」を選択<br>して左クリック - USB Flash Disk の取り出し<br>- (E:)<br>^ ■ <sup>19:24</sup><br>2016/05/24                                                         |
| (3)Windows10では、取り外しができる状態になっても下記のような表示はでませんが、USB機器が取り外し<br>可能です。                                                                                      |
| <ul> <li>・ ドウェアの取り外し</li> <li>・ いSB 大容量記述時者 はコンピューターから安全に取り外すことができます。</li> <li>・ あ 般 き の ? 「 「 タ 」</li> <li>・ 本</li> <li>・ * Windows7での表示例</li> </ul> |

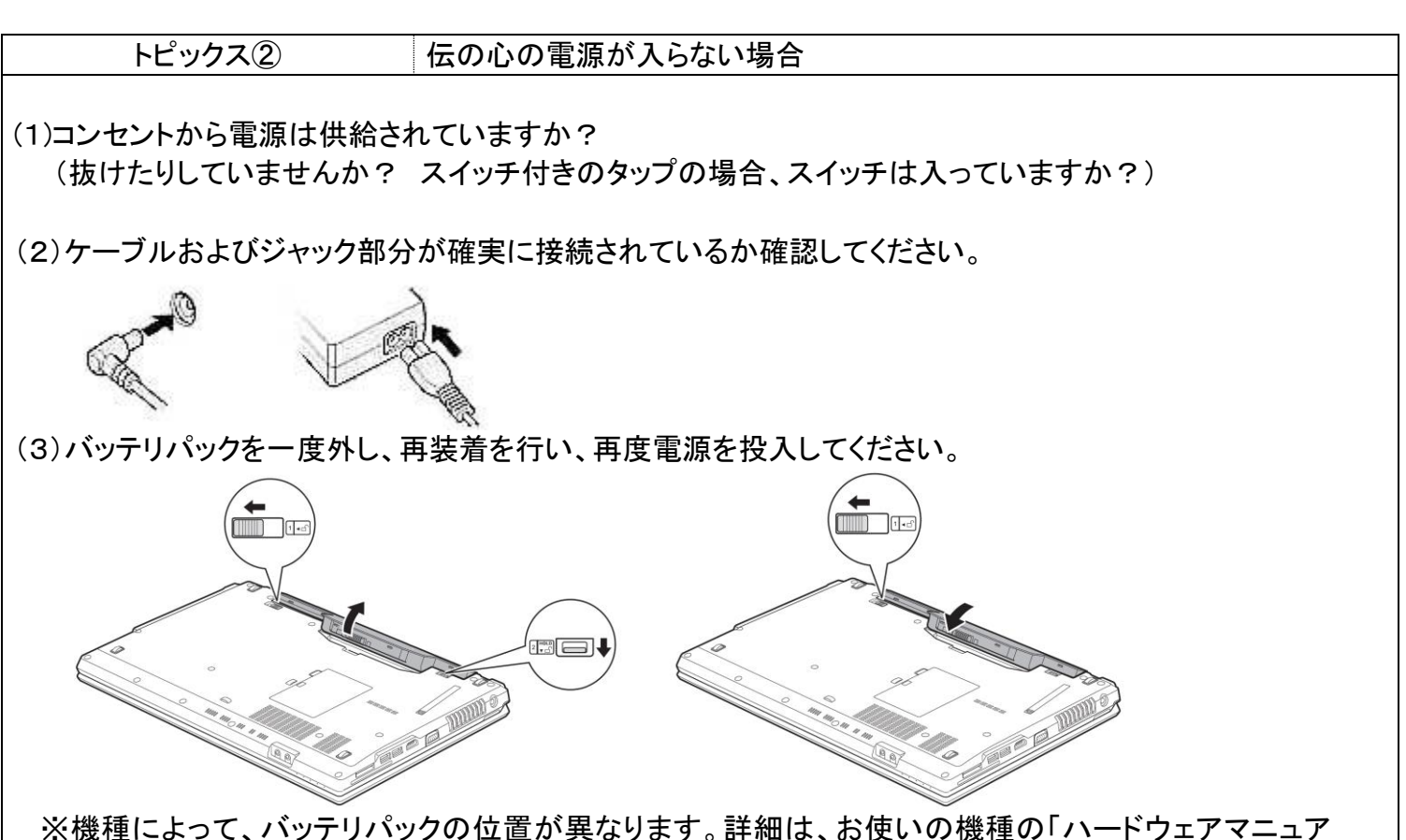

※機種によって、ハッテリハックの位置か異なります。詳細は、お使いの機種の「ハートワェアマニュアル」等をご参照ください。

(4)AC電源アイコン、またはAC電源ランプが点灯しているか確認してください。

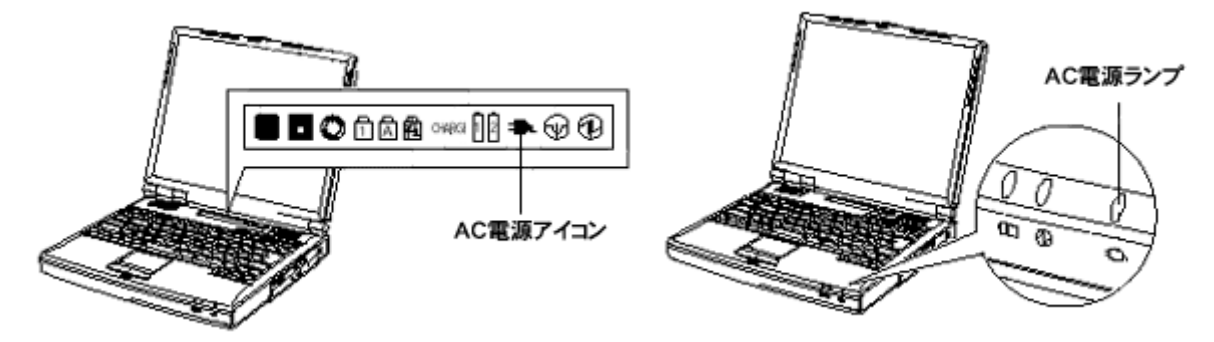

※機種によって、電源ランプまたは電源アイコンの位置が異なります。詳細は、お使いの機種の「ハード ウェアマニュアル」等をご参照ください。

項目(1)~(4)にあてはまらない場合は、メインボードまたはCPUボード、ACアダプタが故障している可能性がありますので、修理依頼をご検討ください。

※トラブルシュートは、弊社Webに掲載しておりますので、ご参照ください。

http://www.hke.jp/products/dennosin/denmanual.htm

次回のトピックス予告

☆次回のトピックスは・・・「Windows10についての情報(4回目)」他を予定しております。 今後も「伝の心通信」を通じて、少しでも皆様のお役に立つ情報をお伝えして参ります。

また、皆様より、ご意見、取り上げて欲しいトピックス等も募集しておりますので、下記までお送りください。 e-mail:<u>dennoshin@hke.jp</u> ····「伝の心通信 係」

※本お知らせを、「伝の心」の各ご担当者様にも展開いただけますよう、お願い申し上げます。